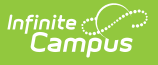

# Homeless

Last Modified on 08/22/2025 8:42 am CDT

<u>Enter Homeless Records | Print Homeless Summary Report | Homeless Ad hoc Reporting Fields |</u> <u>Homeless Editor Fields | Custom Fields and Tabs | State-Specific Information Links</u>

#### Tool Search: Homeless

The Homeless tool records basic homeless information as well as district-defined fields. The list of homeless records is sorted by Start Date.

| Homeless ☆ Student Informatic<br>Abegg, Colton (Dill)                                                                                                    | n > Program Participation > Homeless<br>Related Tools ^ |
|----------------------------------------------------------------------------------------------------|---------------------------------------------------------|
| New       Save       Delete       Print Summary Report       Documents         Homeless Editor         Program Status       Primary Night Time Residence       Unaccompanied Youth       Homeless Served       Start Date       End Date         Homeless       Shelter       No       01/02/2024                                                  | Created By Arrow Arrow Arrow Schools , 01/15/2024       |
| Homeless Detail         Start Date         01/02/2024         Program Status         01: Homeless ~         Primary Night Time Residence         Unaccompanied Youth         Homeless Served         S: Shelter ~         No: No ~         Comments         Modified By: Administrator, Demo 01/15/2024 01:11 PM         District Defined Elements |                                                         |

Read - View existing Homeless records.
Write - Modify existing Homeless records.
Add - Add new Homeless records.
Delete - Remove Homeless records.

See the <u>Tool Rights</u> section below for more details on what actions can be performed with each right.

Users with at least Read and Add tool rights are able to create and save new records. Only users with Write tool rights are able to edit or end existing open records.

An Additional **Add & Auto-end Records** sub-right overrides the Write and Add tool right selections for the Homeless tool. If a user has at least Read rights to this sub-tool right, the user is able to create a new Homeless record; an open Homeless record is given an End Date one day prior to the new Homeless record's Start Date to prevent overlapping records. An existing Homeless record's End Date cannot be overwritten with this function, regardless of tool right selection on either the sub-tool right or the Homeless tool. The sub-tool right cannot

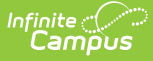

receive tool rights from a parent or grandparent tool right, but the sub-tool rights can be removed when tool rights are removed from a parent or grandparent tool right.

Homeless information was historically managed from the Enrollment editor. Using a separate homeless editor allows these records to have more accurate dates representing the student's period of homelessness.

The Homeless tool is currently only available in certain states. Until the tool is available in your state, please continue to record homeless information on the Enrollment tool.

# **Enter Homeless Records**

Available fields vary by state.

- 1. Click the New icon. A Homeless Detail editor displays.
- 2. Enter the appropriate option for the student's **Homeless/Primary Nighttime Residence** field.
- 3. Select the value for the student's **Unaccompanied Youth** status.
- 4. If necessary, mark the Homeless Served checkbox.
- 5. Enter the **Start Date** for when the student became homeless.
- 6. Enter values for any necessary district defined fields.
- 7. Click the **Save** icon when finished. The new record displays in the Homeless Editor.

Records cannot have overlapping dates.

To modify a Homeless record, select it from the editor and enter the new information (end date, etc.).

When a student is no longer considered homeless, edit the record and enter an **End Date**. If a student's Homeless/Primary Nighttime Residence information changes, edit the existing record with the appropriate end date, then create a new homeless record with the new Homeless/Primary Nighttime Residence status.

If a record was entered in error, click the **Delete** icon to completely remove it.

# **Print Homeless Summary Report**

Click the **Print Summary Report** to display a PDF view of the student's Homeless records.

| Start Date:     01/02/2024     End Date:     Created By: Plainview Schools , 01/15/2024       Program Status: Homeless     Homeless       Homeless Served:     Primary Night Time Residence: Shelter     Unaccompanied Youth: No       Comments:     Comments:                                                       | Start Date:     Created By: Plainview Schools, 01/15/2024       Program Status: Homeless     Homeless Served:       Homeless Served:     Primary Night Time Residence: Shelter     Unaccompanied Youth: No       Comments:     Comments: | Start Date:     01/02/2024     End Date:     Created By: Plainview Schools , 01/15/202       Program Status: Homeless     Homeless Served:     Primary Night Time Residence: Shelter     Unaccompanied Youth: No       Comments:     Comments:     Comments:     Comments:      | 100 Plainview School<br>123 Main Street, Metro City,<br>Generated on 01/15/2024 01:30:10 F | s District<br>DE 55555<br>PM Page 1 of 1                      | Abegg, Colto<br>Grade: KG Birthdate | <b>DD - Homeless Summary</b><br>20201/2018 State ID: 0000006678160 |
|----------------------------------------------------------------------------------------------------|----------------------------------------------------------------------------------------------------|----------------------------------------------------------------------------------------------------|--------------------------------------------------------------------------------------------|---------------------------------------------------------------|-------------------------------------|--------------------------------------------------------------------|
| Start Date: 01/02/2024     End Date:     Created By: Plainview Schools, 01/15/2024       Program Status: Homeless     Homeless Served:     Primary Night Time Residence: Shelter     Unaccompanied Youth: No       Comments:     Comments:     Comments:     Comments:     Created By: Plainview Schools, 01/15/2024 | Start Date:     Created By: Plainview Schools, 01/15/2024       Program Status: Homeless     Primary Night Time Residence: Shelter     Unaccompanied Youth: No       Comments:     Comments:     Comments:                               | Start Date:     01/02/2024     End Date:     Created By: Plainview Schools, 01/15/202       Program Status: Homeless     Homeless     Primary Night Time Residence: Shelter     Unaccompanied Youth: No       Comments:     Comments:     Comments:     Comments:     Comments: |                                                                                            |                                                               |                                     |                                                                    |
| Homeless Served: Primary Night Time Residence: Shelter Unaccompanied Youth: No Comments:                                                                                                    | Homeless Served: Primary Night Time Residence: Shelter Unaccompanied Youth: No Comments:                                                                                                    | Homeless Served: Primary Night Time Residence: Shelter Unaccompanied Youth: No Comments:                                                                                                    | Start Date: 01/02/2024<br>Program Status: Homeless                                         | End Date:                                                     |                                     | Created By: Plainview Schools , 01/15/2024                         |
| Comments:                                                                                                    | Comments:                                                                                                    | Comments:                                                                                                    | Homeless Served:                                                                           | Primary Night Time Residence: Shelter Unaccompanied Youth: No |                                     | Unaccompanied Youth: No                                            |
|                                                                                                    |                                                                                                    |                                                                                                    |                                                                                            |                                                               |                                     |                                                                    |

Infinite Campus

# **Homeless Ad hoc Reporting Fields**

Create a report that pulls Homeless elements in the Filter Designer using the Student Data Type. Homeless elements are located in **Student > Learner > Homeless**.

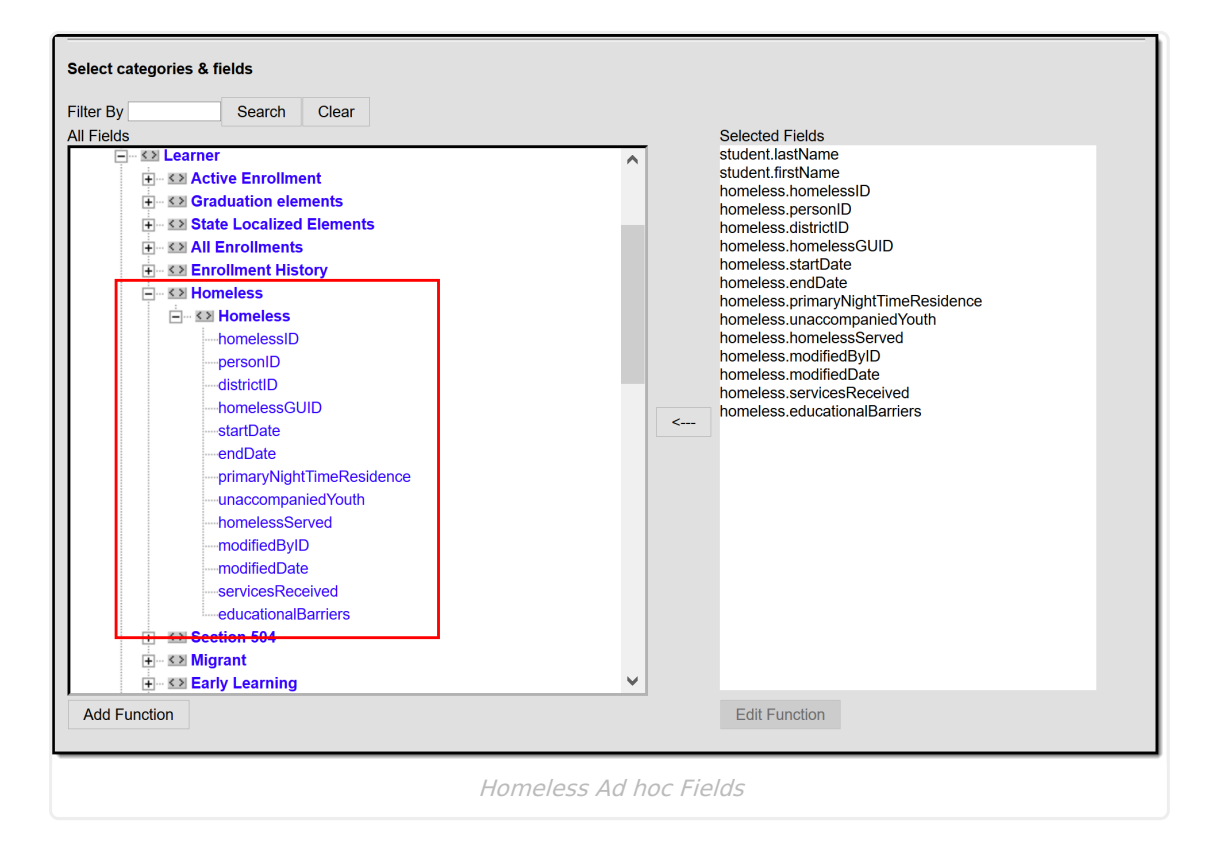

### **Homeless Editor Fields**

The homeless tool includes the following fields. Field names and available selections vary by state.

| Field | Description | Ad hoc Fields |
|-------|-------------|---------------|
|       |             |               |

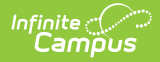

| Field                                | Description                                                                                                    | Ad hoc Fields                          |
|--------------------------------------|----------------------------------------------------------------------------------------------------|----------------------------------------|
| <b>Start Date</b><br><i>Required</i> | Indicates the date the student was first<br>considered to be homeless.<br>Dates can be entered in mm/dd/yy or use<br>the calendar icon to select a date.                                                 | homeless.startDate                     |
| End Date                             | Indicates the last date the student was considered to be homeless.                                                                                                    | homeless.endDate                       |
| Program Status                       | Indicates the status of the Homeless<br>program. Default value is the name ofthe<br>program. Districts can modify this droplist.                                                                         | programStatusHomelessCore              |
| Primary Night<br>Time Residence      | The nighttime residence of the homeless<br>student.<br>This field may also be labeled as <i>Homeless</i><br><i>Nighttime Residence</i> or <i>Primary Nighttime</i><br><i>Residence</i> .                 | homeless.primary<br>NightTimeResidence |
| Unaccompanied<br>Youth               | Indication of whether the student is unaccompanied by a parent/guardian.                                                                                                    | homeless.<br>unaccompaniedYouth        |
| Homeless<br>Served                   | Indication of whether the homeless student<br>is being served by a McKinney-Vento<br>program.<br>This field may also be also be labeled as<br><i>McKinney-Vento</i>                                      | homeless.homelessServed                |
| Comments                             | Text box used to indicate any additional information regarding the student's homeless record.                                                                                                    | homeless.comments                      |
| Created By                           | Displays in the Editor. Autogenerated name<br>of district, date and timestamp indicating<br>who created the entry. For State Edition<br>customers, displays the state if the state<br>created the entry. |                                        |
| Modified By                          | Displays in the Detail Editor. Indicates the person who last saved the selected record.                                                                                                    |                                        |

# **Custom Fields and Tabs**

Districts have the option of adding district-specific elements to the Homeless tool. These will appear in the Detail Editor as District Defined Elements.

The <u>Custom Attribute</u> article explains how to add a field to the Homeless tool. Select *Homeless* as the **Screen Location**.

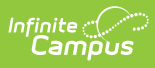

See the <u>Custom</u> article for instructions on adding a district-specific tool. Select *Homeless* as the **Tabset** and then use the <u>Custom Attribute</u> tool to add fields to the tool.

# **State-Specific Information Links**

Fields vary by state. Follow these links to view Homeless information for your state. Linked articles open in a new browser tab.

- <u>Arizona</u>
- <u>California</u>
- Colorado
- Delaware
- <u>Idaho</u>
- <u>Illinois</u>
- Indiana
- <u>Kansas</u>
- <u>Kentucky</u>
- Michigan

- Minnesota
- <u>Missouri</u>
- Montana
- <u>Nevada</u>
- <u>New Jersey</u>
- North Carolina
- <u>Oregon</u>
- South Dakota
- <u>Tennessee</u>
- <u>Texas</u>
- <u>Wisconsin</u>